## 介護予防・日常生活支援総合事業に関するケアマザーのセットアップについて

## 1. 総合事業用のサービス単位数マスタ(CSV ファイル形式)の取得

介護ソフト「ケアマザー」にて、介護予防・日常生活支援総合事業(以下、「総合事業」という)のサービス を取り扱うには、市区町村が公開している「サービス単位数マスタ(CSV ファイル形式)」を、<u>事前に市区町村よ</u> り提供を受けた上で、ケアマザーに取り込むことが必要です

尚、サービス種類が A1・A5 のみなしサービスについては、全国統一事業のため、単位数マスタを用意する必要 はありません(すでにケアマザー内部に設定されています)。

① 先に「サービス単位数マスタ(CSV ファイル形式)」を用意します。

多くは市区町村のホームページ等に「サービス単位数マスタ(CSV ファイル形式)」を公開していますので、これをダウンロードしてください。

市区町村によっては、「サービス単位数マスタ(CSVファイル形式)」を非公開とし直接メール等で配布する場合 もありますので、市区町村のホームページ等にサービスコードが見つからない場合は、各市区町村の介護保険 課に入手方法をお尋ねください。

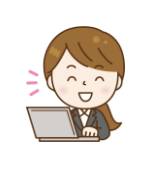

【★★ ポイント ★★】

<u>対象利用者全員の居住地市区町村が発行するサービス単位数マスタ</u>を入手して下さい。 利用者 10 人で 4 つの市区町村があれば、4 市区町村分のサービスコードが必要となります。 必ずしもご自身の事業所の所在地だけとは限りませんので、ご注意ください。

② 市区町村のホームページ等に公開されている場合は、「サービス単位数マスタ(CSV ファイル形式)」をパソコンにダウンロードしてください。メール等で配信されている場合は、任意の場所に保存しておいてください。 【ダウンロード方法の一例 ~ 横浜市の場合】

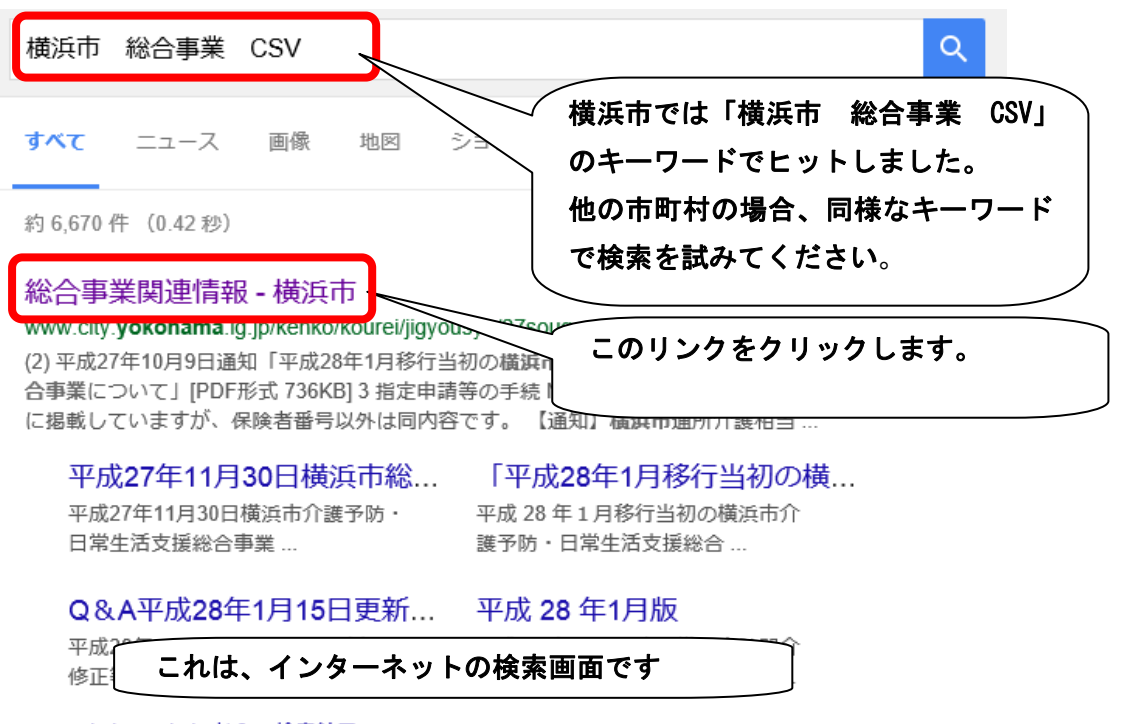

③ 「サービス単位数マスタ」に相当するリンクを探し、右クリックして「対象をファイルに保存」します。

4 横浜市総合事業サービスコード

○横浜市総合事業サービスコード表(平成28年1月版)[PDF形式 181KB]

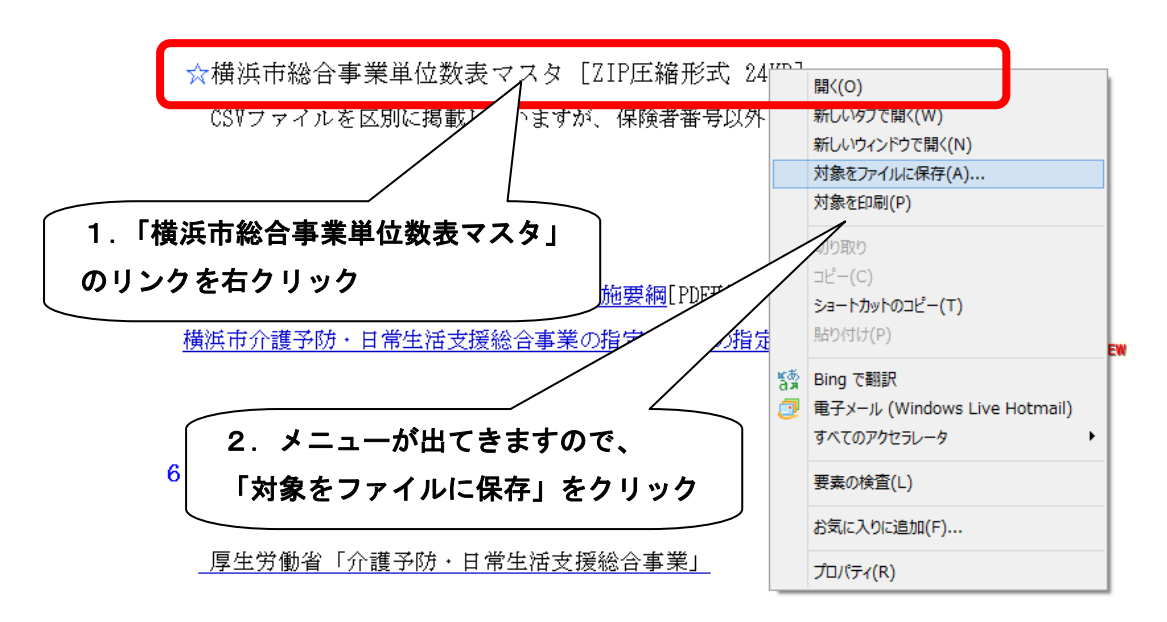

④ 以下の画面が出力されますので、「デスクトップ」を保存場所に指定します。

尚、理解しやすくするために「デスクトップ」を指定しましたが、ご自身の実行しやすい場所を指定して頂いても構いません

| Ø                 |                  | 名前标          | 付けて保存      | ×            |
|-------------------|------------------|--------------|------------|--------------|
| - ال              | ↑ <u>⊨</u> → PC  | ▶ デスクトップ ▶   |            | Q            |
| 整理 ▼              | 新しいフォルダー         |              |            | 8≡ ▼ 🔞       |
| 🚺 ダウン             | /□-ド ^           | 名前           | ● 更新日時     | 種類           |
| 三 デスク             | フトップ<br>オーレ いローイ | 🌗 デスクトップ     |            |              |
| 2 最近:<br>6 Opel   | 表示した場所<br>Drive  | groupSession | (1.保存場所を「ラ | デスクトップ」      |
|                   | Drive            |              | に世中        |              |
| 🜏 ホームク            | ブループ             |              |            |              |
|                   |                  |              |            |              |
| PC                | -                |              |            |              |
| i≣ F-00<br>It mot | her (win8-r      |              |            |              |
| 🚺 ダウン             | /D-F             |              |            |              |
| 📜 デスク             | フトップ             |              | Ì          | 2 クリックして保存する |
| F=1               | 1/2/1            | ,            |            |              |
| L ドクチ             | -p *             |              | Ĺ          |              |
| ファイル              | ル名(N): kubetu    | Jcode.zip    |            |              |
| ファイルのオ            | 種類(T): ZIP ファ    | パル (*.zip)   |            |              |
| - قرار الح        | の非表示             |              | 保存(S)      | +v>セル        |

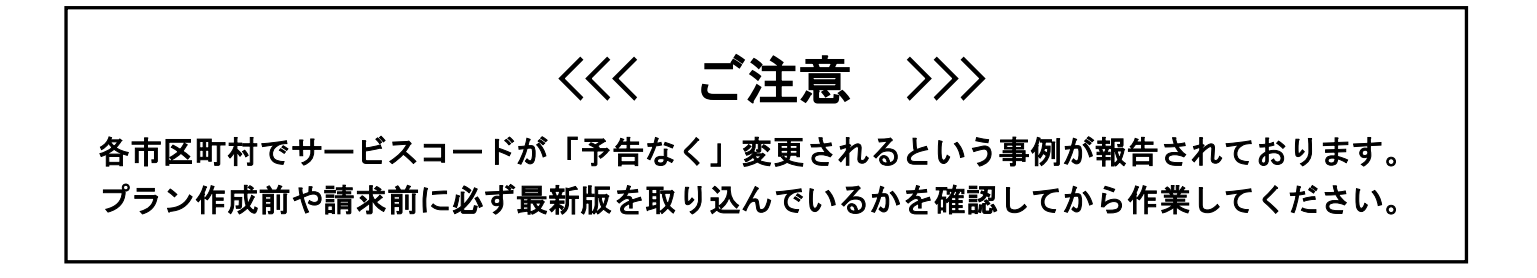

⑤ 【横浜市等、圧縮形式ファイル提供の場合のみ】多くの市町村では通常のファイルで提供されておりますが、 横浜市では ZIP 等圧縮形式ファイルで提供されております。その場合「ファイルを開く」をクリックし解凍 してください(解凍されるとフォルダとなります)。 圧縮ファイル(ZIP ファイル等)

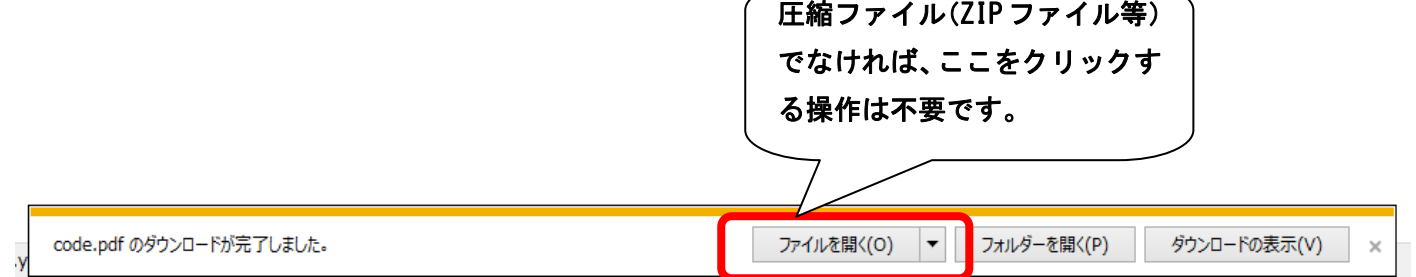

⑥ デスクトップにサービス単位数マスタ(CSV ファイル形式)が保存されます。

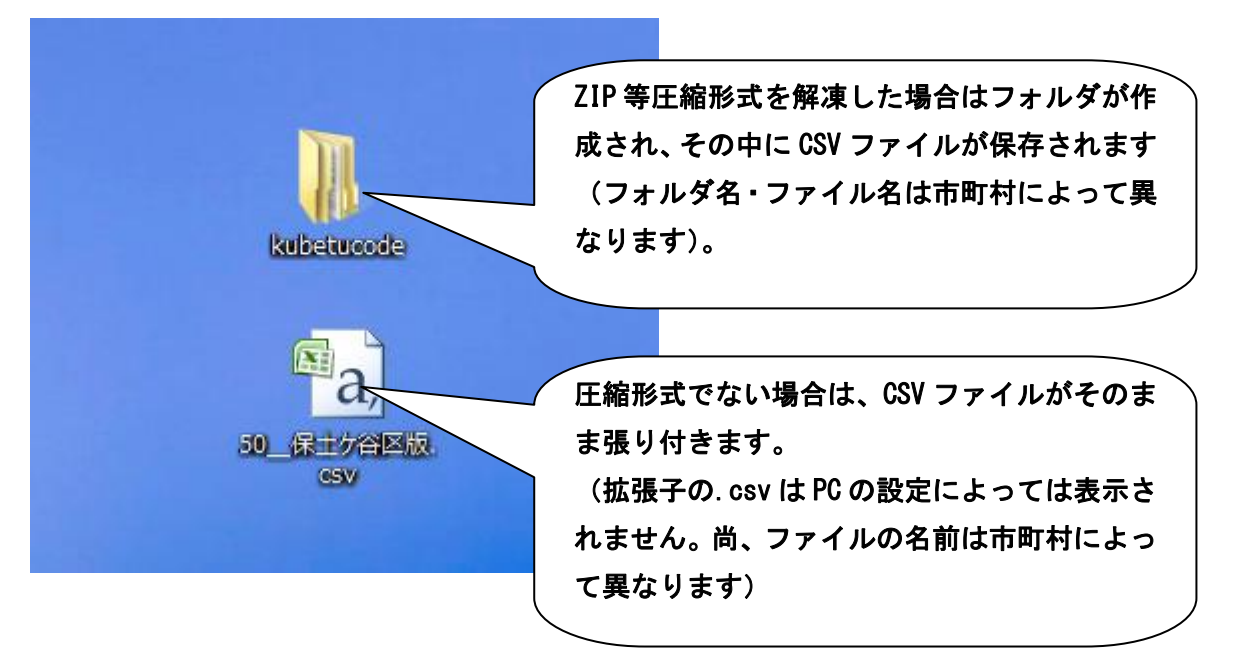

- ⑦ 複数の対象市区町村が存在する場合は、①~⑤の作業を繰り返し、すべての市区町村のサービスコード CSV を取得して下さい。
- ⑧ ■介護予防・日常生活支援総合事業(第一号事業)のケアマザー対応状況(2016.02.25 現在)

| (サービス種類)              | (サービス種類)              |
|-----------------------|-----------------------|
| A1・・・訪問型みなし           | A2・・・訪問型独自            |
| A3・・・訪問型独自・定率(3月対応予定) | A4・・・訪問型独自・定額(3月対応予定) |
| A5・・・通所型みなし           | A6・・・通所型独自            |
| A7・・・通所型独自・定率(3月対応予定) | A8・・・通所型独自・定額(3月対応予定) |
| A9・・・配食・定率(対応未定)      | AA・・・配食・定額(対応未定)      |
| AB・・・見守り・定率(対応未定)     | AC・・・見守り・定額(対応未定)     |
| AD・・・その他・定率(対応未定)     | AE・・・その他・定額(対応未定)     |
| AF・・・介護予防ケアマネジメント     |                       |
|                       |                       |

ケアマザーへ「サービス単位数マスタ(CSV ファイル形式)」の取り込み
 取得したサービス単位数マスタ(CSV ファイル形式)を介護ソフト「ケアマザー」に取り込みます。

① ケアマザーを開き、「メンテナンス」→「総合事業マスタ設定」をクリックします。

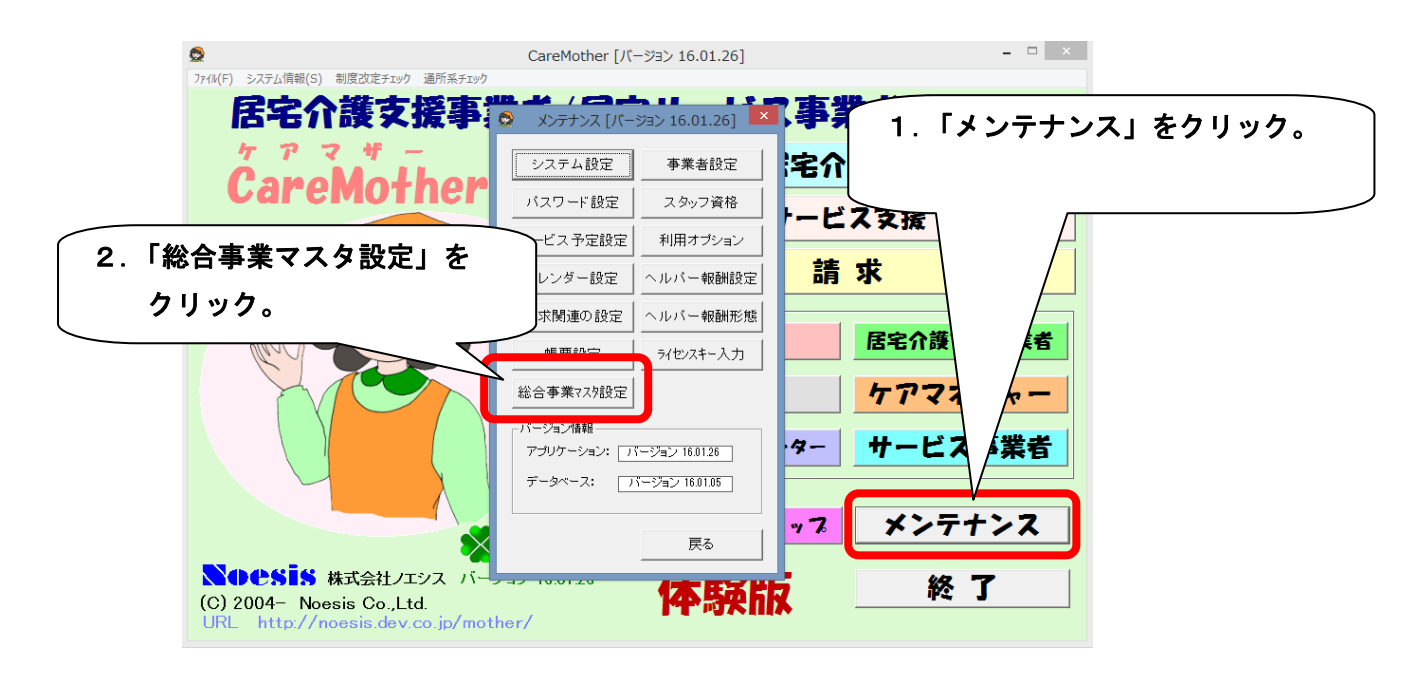

## ② 総合事業・独自 マスタ設定が開きますので、「①ファイル選択」にて CSV ファイルを開きます。

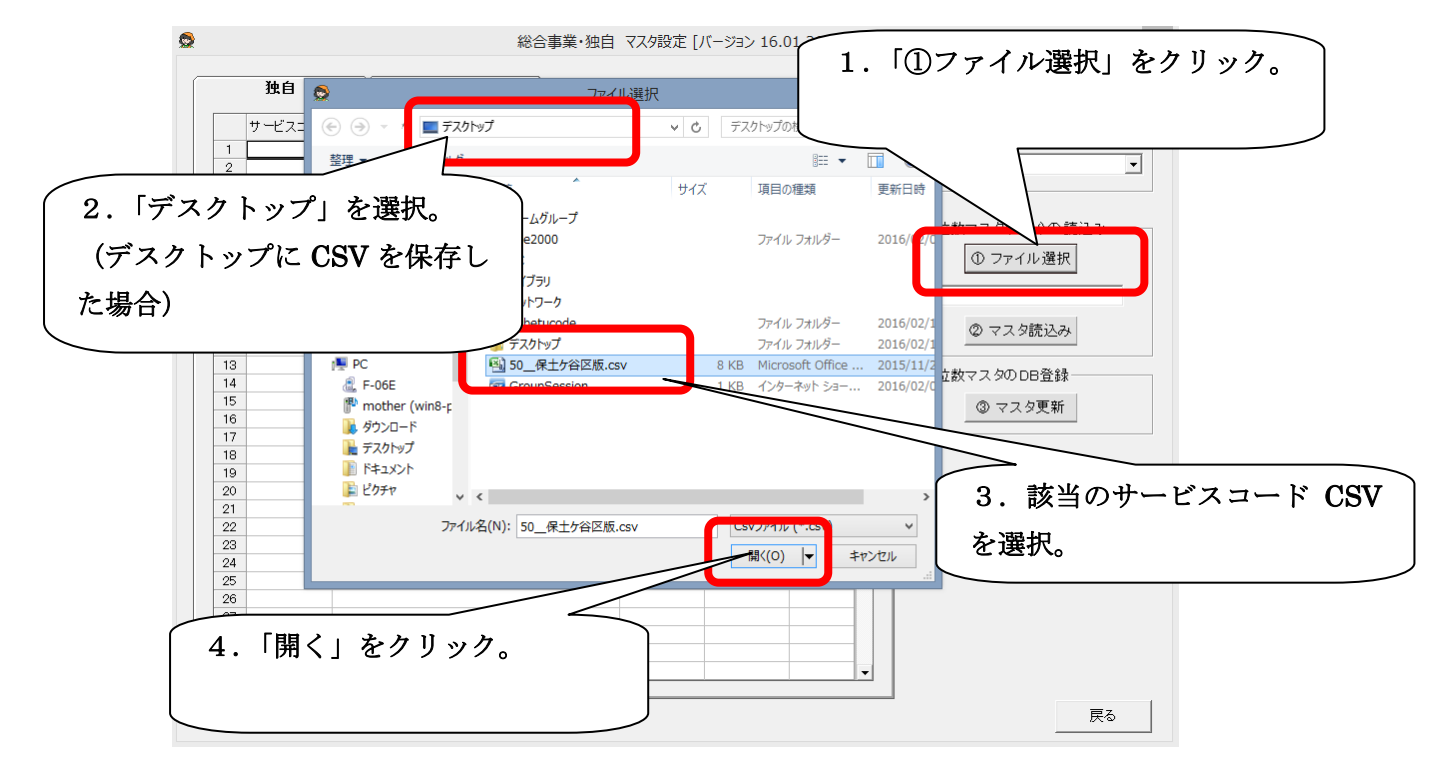

③ サービス単位数マスタを「読込」→「表示」→「保存」の順に行います。

| <ul> <li></li></ul>                                         | 自 マスタ設定 [バージョン 16.01.26] | X                     |
|-------------------------------------------------------------|--------------------------|-----------------------|
|                                                             |                          | (1,「②マスタ読込み」をクリック。)   |
|                                                             |                          |                       |
| サービスコードサービス名称                                               | 適用開始年月 適用終了年月 4 位数 🔺     |                       |
| 1                                                           | 201601 999999 1199       |                       |
| 2 A21113 訪問型独自サービス I・初任                                     | 201601 999999 81         | · 個所TPTM              |
| 3 A21114 訪問型独自サービスⅠ・同一                                      | 201601 999999 1.051      |                       |
| 4 A21115 訪問型独自サービスI・初任・同一                                   | 201601 999999 736        |                       |
| 5 A21211 訪問型独自サービスI                                         | 201601 999999 2.335      |                       |
| 6 A21213 訪問型独自サービス I・初任                                     | 201601 999999 1,635      |                       |
| 7 A21214 訪問型独自サービス I・同一                                     | 201601 999999 2,102      |                       |
| 8 A2121                                                     | 1,472                    |                       |
| 9 A219 2 サービスコードが                                           | 表示されます 🔋 704             |                       |
|                                                             | <b>払いで10の 7</b> 0 2,593  |                       |
| 11 A213                                                     | 8,334                    | ② マスタ読込み              |
| 12 A213                                                     | 2,334                    |                       |
| 13 A214                                                     | 165                      |                       |
| 14 A21413 anno-                                             | 116                      | ₩ 世 級 ( 2, 20) DD 豆 家 |
| 15 A21414 訪問型独                                              | 201601 999999 149        | ③ マスタ更新               |
| 16 A21415 訪問型独 初任·同一                                        | 201601 999999 104        |                       |
| 17 A22111 訪問型独自 創                                           | 201601 999999 38         |                       |
| 18 A22113 訪問型独自 日割·初任                                       | 201601 999999 27         | 地域区分(訪問型)             |
| 19 A22114 訪問型独自 / 日割·同一                                     | 201601 999999 34         | ○ 保険者地域               |
| 20 A22115 訪問型独自 ス1日割・初仕・同一                                  | 201601 999999 24         |                       |
| 21 A22211 訪問型独自び ビス 11 日割                                   | 201601 999999 77         | │ │ 3. │マスタ更新│で保存します。 |
| 22 A22213 訪問空独自サービス11日割・初任<br>                              | 201601 999999 54         |                       |
| 23 A22214 前向空独自サビビス正日割1回一<br>04 400015 詳細期前在サービス正日割1回一      | 201601 999999 69         |                       |
| 24 A22213 初向学生は日ゲービスエロ者に初生・回一<br>25 A00901 試明形施白サービスエロ者に    | 201001 999999 49         |                       |
| 23 A22021 副前子23番り「モ人世日割」<br>26 A22020 新明刊油白サービス亜日割。如任       | 201601 000000 05         |                       |
| 20 A22020 副町120%日7 ビス単日部1700日<br>27 A20224 新明明油白サービス亜日期1.同一 | 201001 999999 85         |                       |
| 27 822024 副前町主がませり し大田日部市町<br>28 A22325 新聞現神白サービス田日割・知任・同一  | 201601 999999 110        |                       |
| 29 A22411 前間型油白サービフレ                                        | 201601 999999 264        |                       |
| 30 422413 訪問型独自サービスV・初任                                     | 201601 999999 16         |                       |
| THE REPORT OF THE                                           |                          |                       |
|                                                             |                          |                       |
| 単位数マスタバス名: Ci¥Users¥abe2000¥Desktop¥50保土ケ谷区版.cs             | ,                        | 戻る                    |
|                                                             |                          |                       |

## ④ 地区単価が変更される総合事業の場合。

市区町村により、総合事業の地区単価が10円に変更される場合があります。 その場合は、地域区分を「その他」に変更します。

|                                                                                                    |                                                                                                    | 総合事業・独                                                                                | 独自 マスタ設定 [ル                                                                                                    | バージョン 16.0                                                    | )1.26]                                                                                                    |                                                                                                  |
|----------------------------------------------------------------------------------------------------|----------------------------------------------------------------------------------------------------|---------------------------------------------------------------------------------------|----------------------------------------------------------------------------------------------------|---------------------------------------------------------------|----------------------------------------------------------------------------------------------------|--------------------------------------------------------------------------------------------------|
|                                                                                                    | <b></b>                                                                                                    | ケアマネジメント                                                                              |                                                                                                    |                                                               |                                                                                                    |                                                                                                  |
|                                                                                                    | 17.0                                                                                                    |                                                                                       |                                                                                                    |                                                               |                                                                                                    | 保険者の選択                                                                                           |
| ŀ                                                                                                    | サービスコー                                                                                                    | ド サービス名称                                                                              | 適用開始年月                                                                                                    | 適用終了年月                                                        | 単位数 🔺                                                                                                    | 1 証記載保險考名                                                                                        |
| 1                                                                                                    | A21111                                                                                                    | 訪問型独自サービスI                                                                            | 201601                                                                                                    | 999999                                                        | 1,168                                                                                                    |                                                                                                  |
| 2                                                                                                    | A21113                                                                                                    | 訪問型独自サービスI・初任                                                                         | 201601                                                                                                    | 999999                                                        | 818                                                                                                    | 横浜市保土ヶ谷区・                                                                                        |
| 3                                                                                                    | A21114                                                                                                    | 訪問型独自サービスI・同一                                                                         | 201601                                                                                                    | 999999                                                        | 1,051                                                                                                    | -                                                                                                |
| 4                                                                                                    | A21115                                                                                                    | 訪問型独自サービスΙ・初任・同一                                                                      | 201601                                                                                                    | 999999                                                        | 736                                                                                                    |                                                                                                  |
| 5                                                                                                    |                                                                                                    |                                                                                       |                                                                                                    |                                                               | 2,335                                                                                                    | - 単位教マスタ(0の)小の詰み                                                                                 |
| 6                                                                                                    | - Hh IS                                                                                                    | て単価が 10 四に亦す                                                                          | さわてい                                                                                                    | ス提合                                                           | 1,635                                                                                                    | 単位数マスタ(USV)の読込み                                                                                  |
| 7                                                                                                    | 거만보                                                                                                    | 2年110 01-友文                                                                           | C10 C 01                                                                                                    | (2) 名) ロ                                                      | 2,102                                                                                                    | ① ファイル 選択                                                                                        |
| 8                                                                                                    |                                                                                                    |                                                                                       |                                                                                                    |                                                               | 1,472                                                                                                    |                                                                                                  |
| 9                                                                                                    | tt.                                                                                                    | その他 を選択して                                                                             | 、 マスら                                                                                                    | 「更新」                                                          | 3,704                                                                                                    | 50 保土ケ谷区版.csv                                                                                    |
| 10                                                                                                    |                                                                                                    |                                                                                       | • • • • •                                                                                                    | ~ 1/1 ]                                                       | 2,593                                                                                                    |                                                                                                  |
| 11                                                                                                    |                                                                                                    |                                                                                       |                                                                                                    |                                                               | 3,334                                                                                                    | ② マスタ読込み                                                                                         |
|                                                                                                    |                                                                                                    |                                                                                       |                                                                                                    |                                                               | 0.004                                                                                                    |                                                                                                  |
| 12                                                                                                    | をク                                                                                                    | ノリツクしまり。                                                                              |                                                                                                    |                                                               | 2,334                                                                                                    |                                                                                                  |
| 12<br>13                                                                                                    | 、をク                                                                                                    | ノリツクしまり。                                                                              |                                                                                                    |                                                               | 165                                                                                                    | ¥ (+*====================================                                                        |
| 12<br>13<br>14                                                                                                    | <b>ح</b> ک<br>A21410                                                                                                    |                                                                                       |                                                                                                    |                                                               | 165<br>116                                                                                                    | 単位数マスタのDB登録                                                                                      |
| 12<br>13<br>14<br>15                                                                                                    | Α21415<br>A21414                                                                                                    | リックしより。                                                                               | 2010                                                                                                    | ~                                                             | 2,334<br>165<br>116<br>149                                                                                                    | 単位数マスタのDB登録<br>のマスタ更新                                                                            |
| 11<br>12<br>13<br>14<br>15<br>16                                                                                            | A21415<br>A21414<br>A21414<br>A21415                                                                                                    |                                                                                       | 201-                                                                                                    |                                                               | 2,334<br>165<br>116<br>149<br>104                                                                                                    | - 単位数マスタのDB登録<br>③ マスタ更新                                                                         |
| 11<br>12<br>13<br>14<br>15<br>16<br>17                                                                                      | A21415<br>A21414<br>A21415<br>A22111                                                                                                    | リッジシレま9。<br>訪問型独自短時間サービス・同一<br>訪問型独自短時間サービス・同一<br>訪問型独自知時間サービス・10任・同一<br>訪問型独自サービス1日割 | 2010<br>201601<br>201601                                                                                                    | 999999                                                        | 2,334<br>165<br>116<br>149<br>104                                                                                                    | 単位数マスタのDB登録<br>③ マスタ更新                                                                           |
| 11<br>12<br>13<br>14<br>15<br>16<br>17<br>18                                                                                | A21415<br>A21414<br>A21414<br>A21415<br>A22111<br>A22113                                                                                                    |                                                                                       | 201601<br>201601<br>201601<br>201601                                                                                         | 999999<br>999999                                              | 2,334<br>165<br>116<br>149<br>104<br>27                                                                                                    | 単位数マスタのDB登録<br>③ マスタ更新<br>- 地域区分(訪問型)                                                            |
| 11<br>12<br>13<br>14<br>15<br>16<br>17<br>18<br>19                                                                          | A21415<br>A21414<br>A21415<br>A22111<br>A22113<br>A22114                                                                                                    |                                                                                       | 201601<br>201601<br>201601<br>201601<br>201601                                                                               | 9999999<br>9999999<br>9999999<br>9999999                      | 2,334<br>165<br>116<br>149<br>104<br>27<br>34                                                                                                    | 単位数マスタのDB登録<br>③ マスタ更新<br>地域区分(訪問型)<br>・ 保険者地域区分                                                 |
| 11<br>12<br>13<br>14<br>15<br>16<br>17<br>18<br>19<br>20                                                                    | A21415<br>A21414<br>A21414<br>A21415<br>A22111<br>A22113<br>A22114<br>A22115                                                                                                    |                                                                                       | 201601<br>201601<br>201601<br>201601<br>201601<br>201601                                                                     | 999999<br>999999<br>999999<br>999999<br>999999                | 2,334<br>165<br>116<br>149<br>104<br>27<br>34<br>24                                                                                                    | 単位数マスタのDB登録<br>③ マスタ更新<br>地域区分(訪問型)<br>・ 保険者地域区分<br>(ここの他                                        |
| 11<br>12<br>13<br>14<br>15<br>16<br>17<br>18<br>19<br>20<br>21                                                              | A21415<br>A21414<br>A21415<br>A22111<br>A22113<br>A22114<br>A22115<br>A22211                                                                                                    |                                                                                       | 201601<br>201601<br>201601<br>201601<br>201601<br>201601<br>201601                                                           | 9999999<br>9999999<br>9999999<br>9999999<br>9999999           | 2,334<br>165<br>116<br>149<br>104<br>27<br>34<br>27<br>34<br>24<br>77                                                                                         | 単位数マスタのDB登録<br>③ マスタ更新<br>地域区分(訪問型)<br>○ 保険者地域区分<br>○ その他                                        |
| 11<br>12<br>13<br>14<br>15<br>16<br>17<br>18<br>19<br>20<br>21<br>22                                                        | A21415<br>A21414<br>A21415<br>A22111<br>A22113<br>A22114<br>A22115<br>A22211<br>A22211<br>A22213                                                                                                    |                                                                                       | 201601<br>201601<br>201601<br>201601<br>201601<br>201601<br>201601                                                           | 9999999<br>9999999<br>9999999<br>9999999<br>9999999           | 2,334<br>165<br>116<br>149<br>104<br>27<br>34<br>27<br>34<br>24<br>77<br>54                                                                                   | 単位数マスタのDB登録<br>③ マスタ更新<br>・地域区分(訪問型)<br>○ 保険者地域区分<br>○ その他                                       |
| 11<br>12<br>13<br>14<br>15<br>16<br>17<br>18<br>19<br>20<br>21<br>22<br>23                                                  | A21413<br>A21414<br>A21415<br>A22111<br>A22113<br>A22114<br>A22115<br>A22211<br>A22213<br>A22214                                                                                                    |                                                                                       | 201601<br>201601<br>201601<br>201601<br>201601<br>201601<br>201601<br>201601                                                 | 999999<br>999999<br>999999<br>999999<br>999999<br>99999       | 2,334<br>165<br>116<br>149<br>104<br>27<br>34<br>27<br>34<br>24<br>77<br>54<br>69                                                                             | 単位数マスタのDB登録<br>③ マスタ更新<br>地域区分(訪問型)<br>○ 保険者地域区分<br>○ その他<br>地域区分(通所型)                           |
| 11<br>12<br>13<br>14<br>15<br>16<br>17<br>18<br>19<br>20<br>21<br>22<br>23<br>24                                            | A21414<br>A21414<br>A21415<br>A22111<br>A22113<br>A22114<br>A22115<br>A22213<br>A22213<br>A22214<br>A22215                                                                                           |                                                                                       | 201601<br>201601<br>201601<br>201601<br>201601<br>201601<br>201601<br>201601                                                 | 855<br>999999<br>999999<br>999999<br>999999<br>999999<br>9999 | 2,334<br>165<br>116<br>149<br>104<br>27<br>34<br>24<br>24<br>77<br>54<br>69<br>49                                                                             | 単位数マスタのDB登録<br>③ マスタ更新<br>・地域区分(訪問型)<br>・ 保険者地域区分<br>○ その他<br>地域区分(通所型)<br>・ 保険者地域区分             |
| 11<br>12<br>13<br>14<br>15<br>16<br>17<br>18<br>19<br>20<br>21<br>22<br>23<br>24<br>25                                      | A21415<br>A21414<br>A21415<br>A22111<br>A22113<br>A22114<br>A22115<br>A22211<br>A22213<br>A22214<br>A22214<br>A22215<br>A22214                                                                       |                                                                                       | 201601<br>201601<br>201601<br>201601<br>201601<br>201601<br>201601<br>201601<br>201601                                       | 999999<br>9999999<br>9999999<br>9999999<br>9999999<br>9999    | 2334<br>165<br>116<br>149<br>104<br>27<br>34<br>24<br>77<br>54<br>69<br>49<br>122                                                                             | 単位数マスタのDB登録<br>● マスタ更新<br>地域区分(訪問型)<br>○ 保険者地域区分<br>○ その他<br>地域区分(通所型)<br>○ 保険者地域区分<br>○ 保険者地域区分 |
| 11<br>12<br>13<br>14<br>15<br>16<br>17<br>18<br>19<br>20<br>21<br>22<br>23<br>24<br>25<br>26                                | A21414<br>A21414<br>A21415<br>A22111<br>A22113<br>A22115<br>A222115<br>A22211<br>A22213<br>A22214<br>A22214<br>A22214<br>A22212<br>A22321<br>A22321                                                  | ・         ・         ・                                                                 | 201<br>201601<br>201601<br>201601<br>201601<br>201601<br>201601<br>201601<br>201601<br>201601                                | 999999<br>999999<br>999999<br>999999<br>999999<br>99999       | 2334<br>165<br>116<br>149<br>104<br>27<br>34<br>24<br>77<br>54<br>69<br>49<br>49<br>122<br>85                                                                 | 単位数マスタのDB登録<br>③ マスタ更新<br>地域区分(訪問型)<br>○ 保険者地域区分<br>○ その他<br>地域区分(通所型)<br>○ 保険者地域区分<br>○ その他     |
| 11<br>12<br>13<br>14<br>15<br>16<br>17<br>18<br>19<br>20<br>21<br>22<br>23<br>24<br>25<br>26<br>27                          | A21413<br>A21414<br>A21415<br>A22111<br>A22113<br>A22114<br>A22115<br>A22214<br>A22213<br>A22214<br>A22215<br>A222214<br>A222215<br>A222214<br>A22323<br>A22324                                      |                                                                                       | 201601<br>201601<br>201601<br>201601<br>201601<br>201601<br>201601<br>201601<br>201601<br>201601<br>201601                   | 00000<br>000000<br>000000<br>000000<br>000000<br>000000       | 2334<br>165<br>116<br>149<br>104<br>27<br>34<br>24<br>77<br>54<br>69<br>49<br>49<br>122<br>85<br>110                                                          | 単位数マスタのDB登録<br>③ マスタ更新<br>・地域区分(訪問型)<br>・ 保険者地域区分<br>○ その他<br>・ 保険者地域区分<br>○ 保険者地域区分<br>○ その他    |
| 11<br>12<br>13<br>14<br>15<br>16<br>17<br>18<br>19<br>20<br>21<br>22<br>23<br>24<br>25<br>26<br>27<br>28                    | A21415<br>A21414<br>A21414<br>A21415<br>A22111<br>A22113<br>A22114<br>A22115<br>A22214<br>A22215<br>A22214<br>A22215<br>A22323<br>A22324<br>A22323                                                   | ・         ・         ・                                                                 | 201601<br>201601<br>201601<br>201601<br>201601<br>201601<br>201601<br>201601<br>201601<br>201601<br>201601<br>201601         | 999999<br>999999<br>999999<br>999999<br>999999<br>99999       | 2334<br>116<br>116<br>149<br>104<br>27<br>34<br>24<br>24<br>24<br>77<br>54<br>69<br>49<br>122<br>85<br>110<br>77                                              | 単位数マスタのDB含録<br>③ マスタ更新<br>地域区分(訪問型)<br>○ 保険者地域区分<br>○ その他<br>地域区分(通所型)<br>○ 保険者地域区分<br>○ その他     |
| 112<br>12<br>13<br>14<br>15<br>16<br>17<br>18<br>19<br>20<br>21<br>20<br>21<br>22<br>23<br>24<br>25<br>26<br>27<br>28<br>29 | A21413<br>A21414<br>A21415<br>A22111<br>A22113<br>A22114<br>A22115<br>A22213<br>A22213<br>A22214<br>A22213<br>A22221<br>A22323<br>A22324<br>A22323<br>A22324<br>A22325<br>A22324                     |                                                                                       | 201<br>201601<br>201601<br>201601<br>201601<br>201601<br>201601<br>201601<br>201601<br>201601<br>201601<br>201601            | 999999<br>999999<br>999999<br>999999<br>999999<br>99999       | 2334<br>1165<br>116<br>149<br>104<br>27<br>27<br>34<br>24<br>24<br>27<br>54<br>69<br>49<br>49<br>122<br>85<br>110<br>77<br>266                                | 単位数マスタのDB登録<br>③ マスタ更新<br>地域区分(訪問型)<br>○ 保険者地域区分<br>○ その他<br>地域区分(通所型)<br>○ 保険者地域区分<br>○ その他     |
| 112<br>13<br>14<br>15<br>16<br>17<br>17<br>18<br>19<br>20<br>21<br>22<br>23<br>24<br>25<br>26<br>27<br>28<br>29<br>30       | A21414<br>A21414<br>A21414<br>A21415<br>A22111<br>A22113<br>A22114<br>A22115<br>A22213<br>A22214<br>A22215<br>A22223<br>A22221<br>A22223<br>A22324<br>A22325<br>A22324<br>A22325<br>A22324<br>A22413 |                                                                                       | 201-<br>201601<br>201601<br>201601<br>201601<br>201601<br>201601<br>201601<br>201601<br>201601<br>201601<br>201601<br>201601 | 999999<br>999999<br>999999<br>999999<br>999999<br>99999       | 2334<br>1165<br>1166<br>1169<br>104<br>277<br>34<br>24<br>777<br>54<br>69<br>49<br>122<br>85<br>110<br>777<br>286<br>110<br>••••••••••••••••••••••••••••••••• | 単位数マスタのDB登録<br>③ マスタ更新<br>地域区分(訪問型)<br>○ 保険者地域区分<br>○ その他<br>地域区分(通所型)<br>○ 保険者地域区分<br>○ その他     |

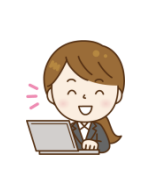

【★★ ポイント ★★】

市区町村の条例により、総合事業の地域単価が変更されることがあります。 1級地~7級地の地区において、総合事業に限り「その他(10円)」の単価を設定する場合が あります。

- 2. サービス事業者の設定
- ① 「サービス事業者」をクリックし、総合事業を実施するサービス事業者を登録します。

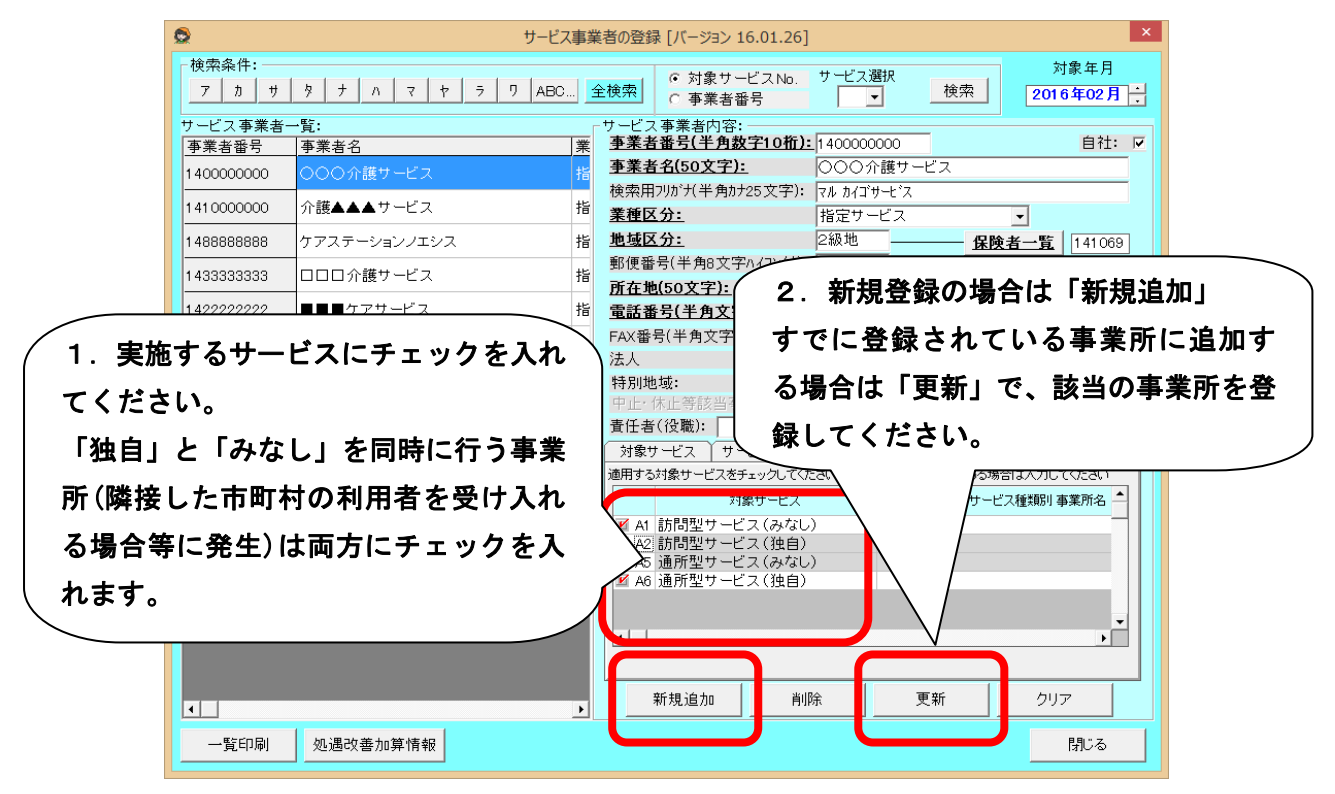

② 以上の登録が終了しましたら、月間ケアプランの予定実績登録を行い、請求作業を行うことができます。

【素朴なギモン ~ 総合事業サービスコード CSV ファイルがケアマザーで読めない?】 Q. 総合事業サービスコードファイルケアマザーで読むとエラーになります。 A. 市区町村が正しいフォーマットでサービスコードを作成していないために発生することがあり ます。弊社で調査いたしますので、CSV ファイルをメール等でお送りください。 尚、フォーマットが正しくないことが判明した場合、事業所様より市区町村にその旨をご連絡い ただき、正しいフォーマットで発行し直して頂く事が必要となる場合がありますのでご了承くだ さい。